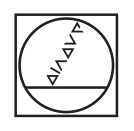

# HEIDENHAIN

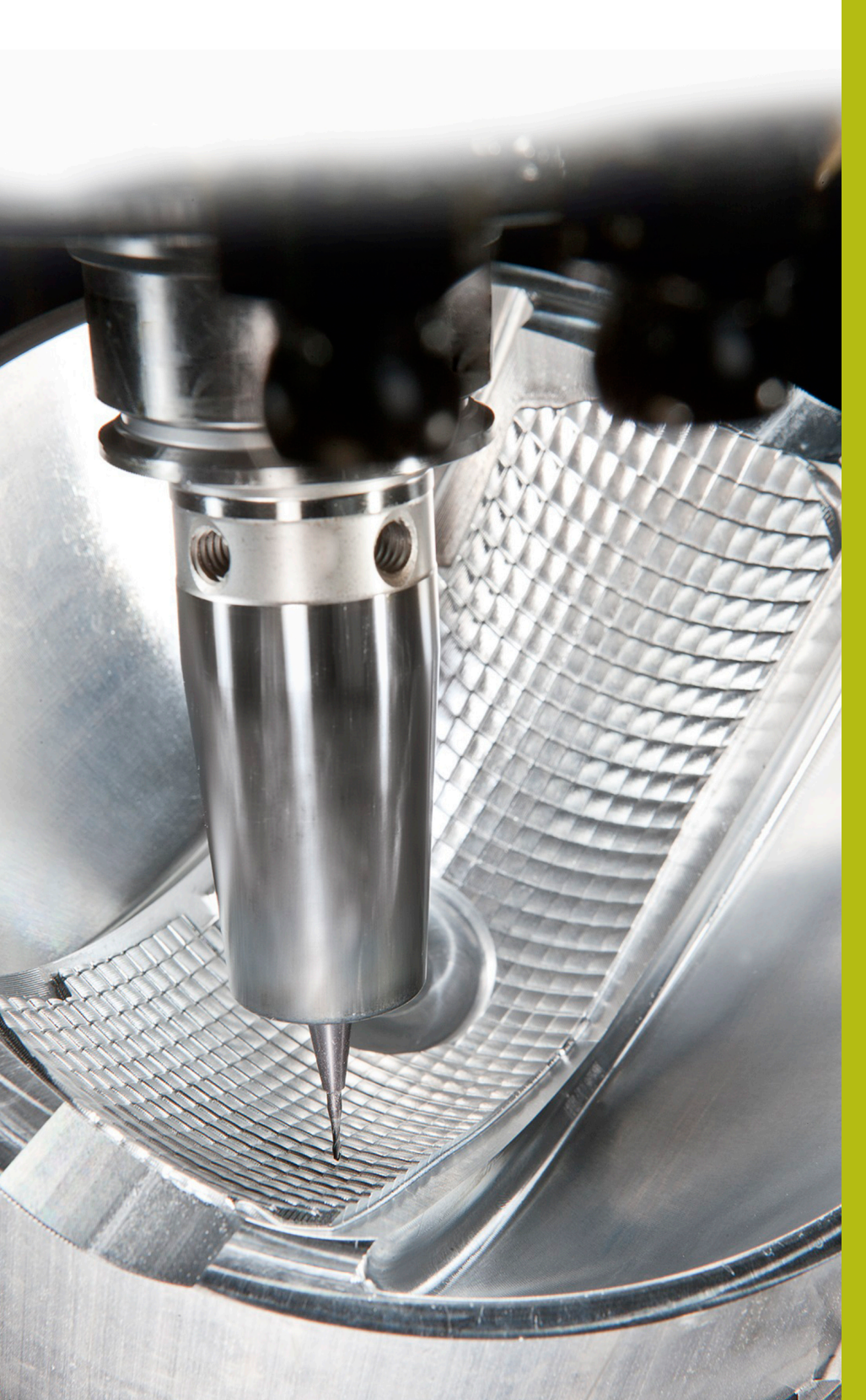

## **Solutions CN**

Annexe de la FAQ 1103 Transfert de données avec le protocole FE

Français (fr) 5/2018

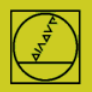

**Protocole FE** avec l'exemple de la TNC 155B Les CN peuvent recourir à ce protocole depuis la TNC 155B/Q. Seule la TNC permet de contrôler les transferts.

### Préparer la CN

Appuyer sur la touche MOD en mode Mémorisation.

Utilisez les touches fléchées verticales pour sélectionner "V.24", puis "FE avec ENTER, saisir 9600 comme vitesse en bauds et terminer avec DEL BLOC.

Vous obtiendrez alors directement un transfert séquence par séquence, avec contrôle des données. Une séquence de paramètres machine adaptée au type de transfert FE est automatiquement activée sur les TNC 155B et les TNC 355.

#### Préparer le PC

Lancez directement TNCserver

ou TNCremoNT avec le réglage "Standard"

et ouvrez le menu déroulant "TNCServer"

Procédez aux réglages suivants sur le PC :

| <pre><standard> - TNCre</standard></pre>           | mo                                         | 1000                      | 1000                                                   |                                                                            |
|----------------------------------------------------|--------------------------------------------|---------------------------|--------------------------------------------------------|----------------------------------------------------------------------------|
| le Folder View E                                   | xtras Help                                 |                           |                                                        |                                                                            |
| Standard                                           | TNCserver<br>TNCcmd                        | F3 🔯 🙆 🛍 🛛                | exid ee se                                             |                                                                            |
| ame                                                | Explorer                                   | Date                      |                                                        | No Lonnection                                                              |
| \$Recycle.Bin                                      | TNC124 NC Converter                        | 03.08.2015 12:            | 04:39                                                  |                                                                            |
| Boot                                               | Pallet editor                              | 08.04.2015 10:            | 05.48                                                  | File status                                                                |
| CIMCO                                              | T unce concorni                            | 06.08.2015 06:            | 51:56                                                  | Free: 117 C CPute                                                          |
| Documents and Sel                                  | Receive log                                | 14.07.2009 06:            | 08:56                                                  | Thee. ITTY of abyte                                                        |
| DP10V642                                           | Launch TNClog                              | 05.11.2015 09:            | 37:01                                                  | Total: 6                                                                   |
| Intel                                              |                                            | 20.07.2015.10             | 5912                                                   |                                                                            |
| Folder: C:\<br>Configuration: Prot<br>Seria<br>Bau | ocol: FE<br>al port: COM1<br>d rate: 38400 | Exit<br>Port info<br>Help | General FE Settings Folder Control / Position display: | Interface<br>Serial port: COM1<br>Find available ports<br>Baud rate: 38400 |
| File:                                              |                                            |                           |                                                        |                                                                            |
| Action:                                            |                                            |                           | ОК                                                     | Abbrechen Hilfe                                                            |
| Progress:                                          | Byte                                       | s                         |                                                        |                                                                            |

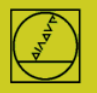

Dans "Etat", vous devriez maintenant voir : "En attente de la requête" – puis la connexion est établie. Il est possible d'atteindre une vitesse de 9600 bauds avec un câble de 20 m. En présence de câbles plus longs, réduire la vitesse des deux côtés.

#### Lancer le transfert

Appuyez sur la touche EXT en mode MEMORISATION Sélectionnez le sens de transfert (etc.) avec les touches fléchées verticales, ENTER, puis le programme avec les touches fléchées, ENTER. Pour plus d'informations, consulter le manuel de la CN.